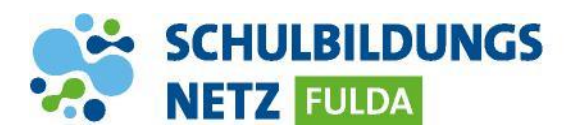

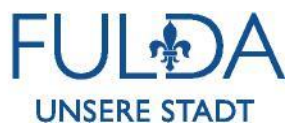

## ANLEITUNG

## **Passwort-wiederherstellen**

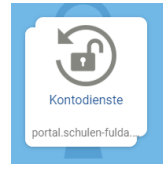

| Passwort vergessen Kontozugang schützen Passwort ändern | Ihr Profil |  |
|---------------------------------------------------------|------------|--|
| Passwort vergessen                                      |            |  |
| Haben Sie ihr Passwort vergessen? Setzen Sie ein Neues: |            |  |
| 1 Benutzername                                          |            |  |
| hansmust                                                |            |  |
|                                                         | WEITER     |  |
| Bitte wählen Sie eine Wiederherstellungsoption aus.     |            |  |
|                                                         | WEITER     |  |

- 1 Webseite <u>http://www.schulen-fulda.de</u> aufrufen.
- 2 Auf der Startseite den Reiter "Portal" anklicken.
- 3 Die Applikation "Kontodienste" auswählen.
- 4 Den Reiter "Passwort vergessen" auswählen.
- 5 Persönlichen Benutzernamen aus dem Schülernetzwerk eingeben.
- 6 Anschließend mit "WEITER" bestätigen.
- 7 Die Wiederherstellungsoption "E-Mail" auswählen und mit "WEITER" bestätigen.
- 8 Anschließend im E-Mail-Postfach nachsehen und die Anweisungen in der E-Mail befolgen.
- Ein Fehler ist aufgetreten: Sie sind nicht aufborisiert, diese Aktion durchzuführen. Pehlemachricht des Servers: Für diesen Benzuhrer wurden keine Kontaktinformationen hinterlegt. Das Zurücksetzen des Passworts ist daher nicht möglich.
- ! Falls dieses Fenster erscheint, müssen zuvor die Kontaktdaten unter dem Reiter <u>"Kontozugang schützen"</u> aktualisiert werden.